## Zakładanie DZIENNIKA

## 1. wejdź na stronę szkoły https://liceum.pallotyni.edu.pl/

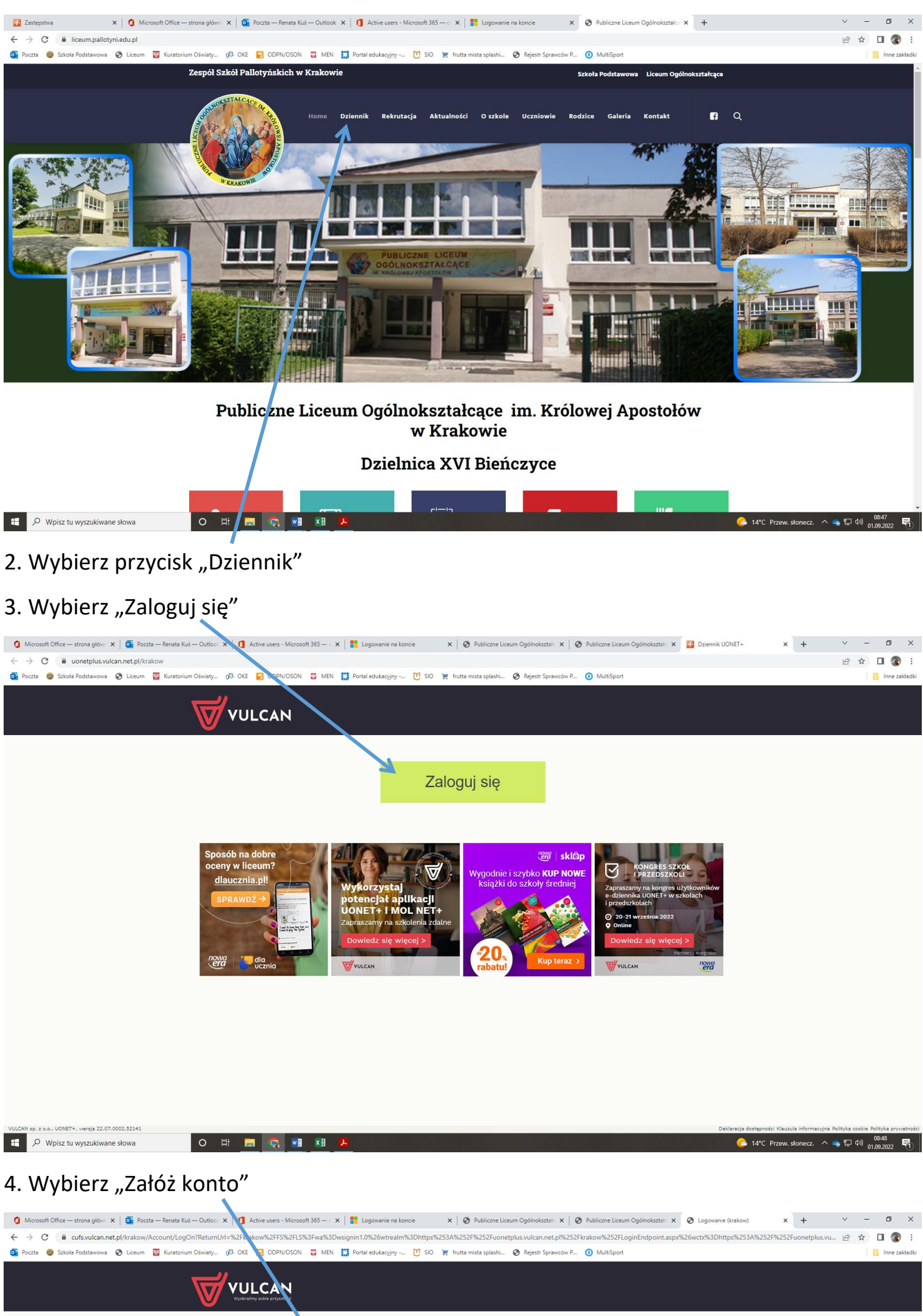

|                                                                                       | E-<br>H                                                     | Logowanie<br>proszę podać e-mail i hasto<br>twil:<br>zatóż konte   Przywróć dostee   Zmień hasto<br>Zaloguj się ><br>? Nie wiesz jak się zalogować? <u>Skorzystaj z naszych por</u> c                                                                                                    | ш >                                                                               |                            |
|---------------------------------------------------------------------------------------|-------------------------------------------------------------|----------------------------------------------------------------------------------------------------|-----------------------------------------------------------------------------------|----------------------------|
|                                                                                       | <b>1</b> 71 757 29 29                                       | 🖂 cok@vulcan.edu.pl                                                                                                    | 🖳 www.vulcan.edu.pl                                                               |                            |
|                                                                                       | © VULCAN 2012-2022<br>Konto VULCAN 21.9.0.9188              |                                                                                                    | Polityka prywatności cookies                                                      |                            |
|                                                                                       |                                                             |                                                                                                    |                                                                                   |                            |
|                                                                                       |                                                             |                                                                                                    |                                                                                   |                            |
|                                                                                       |                                                             |                                                                                                    |                                                                                   |                            |
| 🗧 🔎 Wpisz tu wyszukiwane słowa                                                        | 0 # 📕 🛜 🖬 🖊                                                 |                                                                                                    | 🔁 14°C Przew                                                                      | . słonecz. へ 💊 🖫 🕬 08:49 📭 |
| 4. Wpisz adres ma                                                                     | ilowy otrzymany o                                           | od wychowawcy                                                                                                    |                                                                                   |                            |
| 🐧 Microsoft Office — strona głów: 🗙 🛛 💽 Poczta — Renata K                             | uś — Outloo 🗴 📔 🚺 Active quers - Microsoft 365 — c 🗴 📔      | 🖞 Logowanie na koncie 🛛 🗙 📔 🎯 Publiczne Liceum Ogólnok                                                                                                    | ształ: 🗙 🛛 🎯 Publiczne Liceum Ogólnokształ: 🗙 🛛 🥸 Konto VULCAN - tworzenie kont 🗙 | + ~ - • ×                  |
| C Curs.vuican.net.pi/krakow/AccountMan     Poczta Szkola Podstawowa S Liceum Kuratori | age/CreateAccount<br>um Oświaty 🕅 OKE 💽 ODP /OSON 🙄 MEN 🎇 F | Portal edukacyjny 🔃 SIO 🏾 📜 frutta mista splashi 🤗 Rejestr                                                                                                    | Sprawców P 🕦 MultiSport                                                           | 년 몇 니 😻 :                  |
|                                                                                       |                                                             |                                                                                                    |                                                                                   |                            |
|                                                                                       | Py<br>N<br>M<br>M                                           | Divide semail, potwierdž autentyczność operacji i naci wysił władomość".         objacji adres e-mail system wysie władomość zawiera truckje.         scharzy zabezpieczający przeciwko robotom i robakom interme prostki do odatkowe potwierdzenie. Postępuj zgodnie ze wska ronie.         rome:         es e-mail:         i lie jestem robotem       Imeger interme prosterie i truckie.         Wyślij władomość zawiera trucky i przeciwko robotom i robakom interme prosterie i truckie.         w trucky i przeciwko robotom i robakom interme prosterie i truckie.         w trucky i przeciwko robotom i robakom interme prosterie i truckie.         w trucky i przeciwko robotom i robakom interme prosterie i truckie.         w trucky i przeciwko robotom i robakom interme prosterie i truckie.         w trucky i przeciwko robotom i robakom interme prosterie i truckie.         w trucky i przeciwko robotom i robakom interme prosterie i truckie.         w trucky i przeciwko robotom i robakom interme prosterie.         w trucky i przeciwko robotom i robakom interme przeciwko robotom i robakom interme przeciwko robotom i robakom interme przeciwko robotom i robakom interme przeciwko robotom i robakom interme przeciwko robotom i robakom interme przeciwko robotom i robakom interme przeciwko robotom i robakom interme przeciwko robotom i robakom interme przeciwko robotom i robakom interme przeciwko robotom i robakom interme przeciwko robotom i robakom interme przeciwko robotom i robakom interme przeciwko robotom interme przeciwko robotom i robakom interme przeciwko robotom i robakom interme przeciwkow robotom interme przeciwkow robotom i robakow | śnij przycisk<br>ującą dalsze<br>towym może<br>ażówłami na                        |                            |
|                                                                                       | <b>1</b> 71 757 29 29                                       | 🖂 cok@vulcan.edu.pl                                                                                                    | 🖳 www.vulcan.edu.pl                                                               |                            |
|                                                                                       | © VULCAN 2012-2022<br>Konto VULCAN 21.9.0.9188              |                                                                                                    | Polityka prywatności cookies                                                      |                            |
|                                                                                       |                                                             |                                                                                                    |                                                                                   |                            |
|                                                                                       |                                                             |                                                                                                    |                                                                                   | 06-50                      |

| 🟮 Microsoft Office — strona głów: 🗙   🧕 Poczta — Renata Kuś — Outlook 🗙   🚺 Active users - Micro | soft 365 — 🗧 🗙 📔 Logowanie na koncie                                                                                                    | 🗙 📔 🚱 Publiczne Liceum Ogólnokształa 🗙                                                                                                    | S Publiczne Liceum Ogólnokształa 🗙 | S Konto VULCAN - tworzenie kont × + | ~ - Ø ×                       |
|--------------------------------------------------------------------------------------------------|----------------------------------------------------------------------------------------------------|----------------------------------------------------------------------------------------------------|------------------------------------|-------------------------------------|-------------------------------|
| ← → C 🔒 cufs.vulcan.net.pl/krakow/AccountManage/CreateAccount                                    |                                                                                                    |                                                                                                    |                                    |                                     | 🖻 🖈 🔲 🊷 :                     |
| 💁 Poczta 🎯 Szkoła Podstawowa 😵 Liceum 🦉 Kuratorium Oświaty 🕫 OKE 🗧 ODPN/OSO                      | N 🕎 MEN 🛄 Portal edukacyjny 💟 SIO                                                                                                    | ) 🃜 frutta mista splashi 🔇 Rejestr Sprawcó                                                                                                    | w P 🚺 MultiSport                   |                                     | Inne zakładki                 |
|                                                                                                  |                                                                                                    |                                                                                                    |                                    |                                     |                               |
|                                                                                                  | Cheve<br>Pedaj swija diversity<br>Wajili wijadomości.<br>Wajili wijadomości.<br>Wajili wijadomości.<br>Weżnik<br>Metanizm zabezpieczający p<br>oprawie do do do do do do do do do do do do do | rzenie konta<br>twierdź autentyczność operacji i naciśnij prz<br>system wyśle wiadomość zawierającą d<br>przeciwko robotom i robakom internetowym r<br>twierdzenie. Postępuj zgodnie ze wskazówkan<br>mi edu pl<br><u>CARTORI</u><br><u>Stiji wiadomość &gt;</u> | vcisk<br>Isze<br>noże<br>ni na     |                                     |                               |
| <b>1</b> 717                                                                                     | 57 29 29 🔀 coki                                                                                                    | @vulcan.edu.pl                                                                                                    | 🔍 www.vulcan.edu.pl                |                                     |                               |
| © VULCAN 2012-2022<br>Konto VULCAN 21.9.0.9188                                                   |                                                                                                    |                                                                                                    | Polityka                           | prywatności cookies                 |                               |
|                                                                                                  |                                                                                                    |                                                                                                    |                                    |                                     |                               |
| 📲 🔎 Wpisz tu wyszukiwane słowa 🛛 O 🛱 🗾 🕵 💌                                                       |                                                                                                    |                                                                                                    |                                    | 🜔 14°C Przew. słonecz.              | へ 🔹 🖫 🕬 08:53<br>01.09.2022 🕄 |

## 5. Na maila szkolnego otrzymasz link aktywacyjny

| 0 Microsoft Office — strona główn 🗙                                                                                                    | 🛛 🧧 Poczta — Renata Kuś — Outlook 🗙 🛛 🐧 Active users - I                   | Aicrosoft 365 — c: X 🚺 Microsoft Office — strona główn: X 🚱 Podsumowanie operacji X 🕇 +                                        | ~ - a ×                                                                 |
|----------------------------------------------------------------------------------------------------|----------------------------------------------------------------------------|----------------------------------------------------------------------------------------------------|-------------------------------------------------------------------------|
| ← → C                                                                                                    | h=2<br>9 Liceum 🔤 Kuratorium Oświaty 🚜 OKE 🥃 ODPN/O                        | SON 😨 MEN 🧱 Portal edukacyiny -, 🎦 SIO 🍃 frutta mista solashi 🔗 Rejestr Sprawców P 🕦 MultiSpor                                 | 🕒 🖻 🛧 🔲 🊷 🗄                                                             |
| ::: Office                                                                                                    |                                                                            | O Wyszukaj                                                                                                    | ₽ © ? (N)                                                               |
| •                                                                                                    |                                                                            |                                                                                                    |                                                                         |
| Narzędzia<br>Dzień dobry                                                                                                    | / imie                                                                     |                                                                                                    | Zainstalui pakiet Office 🗸                                              |
| Tworzenie                                                                                                    | Wiadomości                                                                 | szukaj w ikonce "outlook"                                                                                                    |                                                                         |
| Po Moia zaw                                                                                                    | •                                                                          |                                                                                                    |                                                                         |
| inoja zaw                                                                                                    | 🖌 🗹                                                                        | Rozpocznij                                                                                                    |                                                                         |
| Outlook                                                                                                    |                                                                            | Rozpocznij kompilowanie środowiska Office, tworząc coś nowego.                                                                 |                                                                         |
| Teams                                                                                                    |                                                                            | Utwórz nowe Odkrywaj aplikacje                                                                                                 |                                                                         |
|                                                                                                    |                                                                            |                                                                                                    |                                                                         |
| Word                                                                                                    |                                                                            |                                                                                                    |                                                                         |
| Excel<br>Szybki dostep                                                                                                    |                                                                            |                                                                                                    |                                                                         |
| PowerPoint Wszystkie                                                                                                    | Ostatnio otwierane     Statnio Otwierane                                   | \$≩ Ulubione +                                                                                                    | T Przekaż 🗧 🗄                                                           |
| 4                                                                                                    |                                                                            |                                                                                                    |                                                                         |
|                                                                                                    |                                                                            |                                                                                                    |                                                                         |
| Aplikacje                                                                                                    |                                                                            | <b>N</b>                                                                                                    |                                                                         |
|                                                                                                    |                                                                            | . 🦱 –                                                                                                    |                                                                         |
|                                                                                                    |                                                                            |                                                                                                    |                                                                         |
|                                                                                                    |                                                                            |                                                                                                    |                                                                         |
|                                                                                                    |                                                                            |                                                                                                    |                                                                         |
|                                                                                                    |                                                                            | Brak ostatniej zawartości                                                                                                    |                                                                         |
|                                                                                                    |                                                                            | Utwórz nowy dokument lub przekaż go, aby rozpocząć.                                                                            |                                                                         |
|                                                                                                    |                                                                            |                                                                                                    | Wutwinti cala moia zav                                                  |
| Wpisz tu wyszukiwane                                                                                                    | słowa O 🛱 🚬 👝                                                              | NE XE 🗡                                                                                                    | - 14°C Przew, stonecz, A 🔊 🗔 du), 0854 📃                                |
| , and the state of the state of |                                                                            |                                                                                                    | 01.09.2022                                                              |
| Microsoft Office — strona główni 🗙                                                                                                    | 🛛 🧕 Poczta — Renata Kuś — Outlook 🗙 🗎 🚺 Active users - I                   | Alicrosoft 365 — 🖙 🗙 📔 🐧 Microsoft Office — strona główni 🗴 📑 Poczta — imię nazwisko — Outlici 🗙 🎯 Podsumov                    | ranie operacji X   + V - O X                                            |
| ← → C a outlook.office.cl                                                                                                    | m/mail/inbox/id/AAQkAGEwN2Q0MGZhLTA3ZTUtNGZhZ                              |                                                                                                    | 년 🎓 🗖 🌒 :                                                               |
| 🔤 Poczta 👹 Szkoła Podstawowa 🌘                                                                                                    | g Liceum y Kuratorium Uswiaty 08 OKE 📔 ODPN/O                              | uure 🥃 metre 🏬 Portai edukacyjny 🕛 SIO 🗮 trutta mista splashi 🧔 Rejestr Sprawców P 🕧 MultiSpor                                 | Inne zakładki                                                           |
| iii Outlook                                                                                                    | ,O Wyszukaj                                                                |                                                                                                    | 🖙 Rozmowa w aplikacji Teams 🏚 🚺 🎲 📮 🎯 ? 🚅 (N                            |
| 🗠 📄 🔽 Nowa wiadom                                                                                                    | ość 🔟 Usuń 🖻 Archiwizuj 🛆 Zgłoś 🗸                                          | 🛇 Wyczyść 🔓 Przenieś do 🗸 🖉 Kategoryzuj 🗸 🕓 Odłóż 🗸 🏷 Cofnij 🚥                                                                 | Połącz z zajęciami i ich uczestnikami 🛛 🔀                               |
| 🐨 🗸 Ulubione                                                                                                    | Witamy w programie Out                                                     | look! Zacznijmy konfigurację                                                                                                   | Izyskaj dostęp do aplikacji Teams bezpośrednio ze<br>krzynki odbiorczej |
| Skrzynka od 1                                                                                                    | Ustaw to miejsce jako własne, u                                            | tywając niestandardowych motywów, układów i preferencji                                                                        | Personalizacja Pomiň                                                    |
| Ø Elementy wys                                                                                                    | 🛇 Skrzynka odbiorcza 🔹 📃 Eiltr                                             |                                                                                                    |                                                                         |
| 🗸 🔊 Wersje robocze                                                                                                    | Bejestr Užvtkowników                                                       | Aktywacja konta/przypomnienie hasła                                                                                            |                                                                         |
| Dodaj element                                                                                                    | Aktywacja konta/przypomnien 08:53<br>Dzień dobry! Otrzymaliśmy prośbe o ak | Rejestr Użytkowników <rejestr-uzytkownikow@vulcan.net.pl></rejestr-uzytkownikow@vulcan.net.pl>                                 | Cr. 01.09.2022.08:53                                                    |
| <ul> <li>Foldery</li> </ul>                                                                                                    |                                                                            | Dzień dobry!                                                                                                    | 5.6, 0 109.606. 00000                                                   |
| Skrzynka o 1                                                                                                    |                                                                            | Otrzymaliśmy prośbę o aktywację konta/przypomnienie hasła dla użytkownika:                                                     |                                                                         |
| ♥ Wersje robocze                                                                                                    |                                                                            | imie.nazwisko@uczen.pallotyni.edu.pl                                                                                           |                                                                         |
| Elementy wys                                                                                                    |                                                                            | Aby aktywować konto/przypomnieć hasło, kliknij poniższy link:                                                                  |                                                                         |
| Elementy usu                                                                                                    |                                                                            | https://cufs.vulcan.net.pl:443/krakow/AccountManage/UnlockResponse/Default/c6b3ca94-4                                          | 106-4d7d-88b9-6ffcb81b1f32                                              |
| Co Wiadomości                                                                                                    |                                                                            | Jeśli prośba nie pochódzi od Ciebie, zignorują tę wiadomość.                                                                   |                                                                         |
| Archiwum                                                                                                    |                                                                            | ten e-mai zosał wygenerowany automatycznie. Prosiny na niego nie oupowiadac.                                                   |                                                                         |
| P Historia konw                                                                                                    |                                                                            | Copowiedz Przesij carej                                                                                                    |                                                                         |
| Utwórz nowy f                                                                                                    |                                                                            |                                                                                                    |                                                                         |
| √ Grupy                                                                                                    |                                                                            |                                                                                                    |                                                                         |
| Nowa grupa                                                                                                    |                                                                            |                                                                                                    |                                                                         |
| Odkryj grupy                                                                                                    |                                                                            | Klikając w link aktywuj konto do dziennika                                                                                     |                                                                         |
|                                                                                                    |                                                                            |                                                                                                    |                                                                         |
|                                                                                                    |                                                                            |                                                                                                    |                                                                         |
|                                                                                                    |                                                                            |                                                                                                    |                                                                         |
| H P Wpisz tu wyszukiwane                                                                                                    | słowa 🛛 🖾 🧟                                                                | M <u>N N N N N N N N N N N N N N N N N N N</u>                                                                                 | 🥐 14°C Przew. słonecz. 🔨 🚳 🖓 🖓 🚥 👯                                      |
| /                                                                                                    |                                                                            |                                                                                                    |                                                                         |
| 5. Utwórz sy                                                                                                    | woje własne hasło                                                          | )                                                                                                    |                                                                         |
|                                                                                                    |                                                                            |                                                                                                    |                                                                         |
| Microsoft Office — strona główn 🗙                                                                                                    | Pocz — Renata Kuś — Outlooli 🗙 🛛 🚺 Active users - M                        | crosoft 365 — c 🗴 📔 🐧 Microsoft Office — strona głów: 🗴 📔 💁 Poczta — imię nazwisko — Outi 🗴 🐼 Przywracanie o                   | lostepu x 🚱 Podsumowanie operacji x   + v - 🗖 X                         |
| ← → C ■ cufs.vulcan.net.g Poczta 	Szkoła Podstawowa                                                                                                    | 0/krakow/AccountManage/UnlockResponse/Default/cbb3o                        | a94-4106-407d-8869-6ffcb8161f52<br>50N 🦉 MEN 🎇 Portal edukacyjny 🖸 SIO 🍹 frutta mista splashi 🚱 Rejestr Sprawców P 🚺 MultiSpor | E 🛱 🖬 🥵 :                                                               |
|                                                                                                    |                                                                            |                                                                                                    |                                                                         |
|                                                                                                    |                                                                            |                                                                                                    |                                                                         |
|                                                                                                    | Wyobraźmy sobie przysztoś                                                  |                                                                                                    |                                                                         |
|                                                                                                    |                                                                            |                                                                                                    |                                                                         |
|                                                                                                    |                                                                            |                                                                                                    |                                                                         |
|                                                                                                    |                                                                            | and a second second second                                                                                                    |                                                                         |
|                                                                                                    |                                                                            | Aktywacja konta                                                                                                    |                                                                         |
|                                                                                                    |                                                                            | Aby aktywować konto imie.nazwisko@uczen.pallotyni.edu.pl, podaj nowe hasło i potwierdź autentyczność operacji.                 |                                                                         |
|                                                                                                    |                                                                            | Następnie naciśnij przycisk "Ustaw nowe hasło".<br>Mechanizm zabezpieczający przeciwko robotom i robakom internetowym może     |                                                                         |
|                                                                                                    |                                                                            | poprosić Clę o dodatkowe potwierdzenie. Postępuj zgodnie ze wskazowkami na<br>ekranie.                                         |                                                                         |
|                                                                                                    |                                                                            | Nowe nasto:                                                                                                    |                                                                         |
|                                                                                                    |                                                                            | Powtórz nowe haslo:                                                                                                    |                                                                         |
|                                                                                                    |                                                                            |                                                                                                    |                                                                         |
|                                                                                                    |                                                                            | Nie lecter roboter                                                                                                    |                                                                         |
|                                                                                                    |                                                                            | reCAPTCHA<br>Pryvatrość - Waustić                                                                                              | Pamietai żehy nie                                                       |
|                                                                                                    |                                                                            | Listaw nowe basto >                                                                                                    |                                                                         |
|                                                                                                    |                                                                            |                                                                                                    | ijawniać swojego hasła!!!                                               |
|                                                                                                    |                                                                            |                                                                                                    |                                                                         |
|                                                                                                    | 71                                                                         | 757 29 29 💌 cok@vulcan.edu.pl 🖳 www.vulc                                                                                       | an.edu.pl                                                               |
|                                                                                                    |                                                                            |                                                                                                    |                                                                         |
|                                                                                                    | © VULCAN 2012-2022<br>Konto VULCAN 21.9.0.9188                             |                                                                                                    | Polityka prywatności cookies                                            |
|                                                                                                    |                                                                            |                                                                                                    |                                                                         |
|                                                                                                    |                                                                            |                                                                                                    |                                                                         |
|                                                                                                    |                                                                            |                                                                                                    | 0857                                                                    |